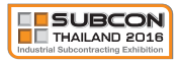

# Matchmaking Program Manual for Buyer

# การเข้าสู่ระบบงาน

- 1. พิมพ์ URL ในช่อง Address เป็น http://27.254.131.200/~match เพื่อเข้าสู่หน้าหลักของระบบ
  - กรณี Buyer ที่ยังไม่ได้ลงทะเบียนการใช้งาน ให้ดำเนินการ ดังนี้
    - 1. คลิก " Buyer Registration"

|   | Username : |                    |
|---|------------|--------------------|
| 1 | Descurred  |                    |
|   | Password : | - miner and and    |
|   |            | Login              |
|   |            | RITY               |
|   |            | Buyer Registration |

 ระบบงานแสดงหน้าแบบฟอร์มการลงทะเบียน ระบุข้อมูลให้ครบถ้วน ตั้งแต่ส่วนของ Business Profile, Business Activity, Buyer Support Program, Available Time และ Login Information

| Business Profile       |                    |      |                   |                  |
|------------------------|--------------------|------|-------------------|------------------|
| • Purpose of Visit :   | Match O Visit Only |      |                   |                  |
| Company :              |                    |      |                   |                  |
| * Product or Service : |                    |      |                   |                  |
| * Tel :                |                    |      |                   |                  |
| * Fax :                |                    |      |                   |                  |
|                        |                    |      |                   |                  |
|                        |                    |      |                   |                  |
| * Address :            |                    |      |                   |                  |
|                        |                    |      |                   |                  |
| • Postal Code :        |                    | คลิก | ที่ช่อง Appointme | nt Send Alert by |
| * Country :            | ~                  |      | เพื่อรับข้อมู     | ุลทาง SMS        |
| Website :              |                    |      | , _               |                  |
| Contact Person :       | Mr. v              |      |                   |                  |
| • Job Title :          |                    |      |                   |                  |
|                        |                    |      | -                 |                  |

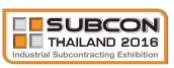

| Shareholding              |                      |                         |                         |                            |
|---------------------------|----------------------|-------------------------|-------------------------|----------------------------|
| ) Thai > 51%              | O Thai <             | 51%                     | O 100% Foreign National | lity :                     |
| Looking For               |                      |                         |                         |                            |
| Part Manufacturers        |                      |                         | Technical Collaboration | n                          |
| Joint Venture             |                      |                         | Others (Please Specify) | :                          |
| Quality Standard          |                      |                         |                         |                            |
| ] ISO 9000                | QS 9000              | TS 16949                | Others (Please Specify) | :                          |
| Indicate Type of Main In  | dustry (One or More) |                         |                         |                            |
| Agriculture & Biotechnold | gy                   | Automation & Robotic    | S                       | Automotive                 |
| Aviation & Logistics      |                      | Building & Construction | n                       | Electrical & Electronics   |
| Machinery                 |                      | Medical Devices         |                         | Plastic & Rubber           |
| Others (Please Specify) : |                      |                         |                         |                            |
| Part / key manufacturing  | Process (One or Mo   | re)                     |                         |                            |
| Electronic and Electror   | ical                 |                         |                         |                            |
| Cable Rooms / Harness     | es                   | Control Panels          |                         | Electromechanical Assembly |
| PCB Assembly              |                      |                         |                         | Winding                    |
| Others (Please Specify)   | :                    |                         |                         |                            |
| Metal Parts               |                      |                         |                         |                            |
| Aluminum Die Casting      | Coati                | ng                      | □ Extrusion             | Fabrication                |
| Forging                   | Heat                 | Treatment               | Iron Casting            |                            |
| Sintering                 | Stam                 | bing                    | Welding                 |                            |
| Others (Please Specify)   | :                    |                         |                         |                            |
| Plastic Parts             |                      |                         |                         |                            |
| Blowing                   | Coati                | ng                      | Extrusion               | □ Injection                |
| Plastic Foamina           |                      | no Forming              |                         |                            |
| Others (Please Specify)   | :                    |                         |                         |                            |
| Rubber Parts              |                      |                         |                         |                            |
|                           |                      | ng                      |                         |                            |
|                           |                      | Formina                 |                         |                            |
| Others (Please Specify)   | :                    |                         |                         |                            |
|                           |                      |                         |                         |                            |
| Assembly                  |                      |                         |                         |                            |
| Automation / Motion Te    | echnology            |                         |                         |                            |
| Jig & Fixture             |                      |                         |                         |                            |
| Logistics                 |                      |                         |                         |                            |
| Mold & Die                |                      |                         |                         |                            |
| Packaging                 |                      |                         |                         |                            |
|                           |                      |                         |                         |                            |
| _                         |                      |                         |                         |                            |

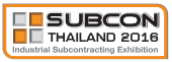

| Buyer Support Program                                                                                               |                                                                                                    |
|----------------------------------------------------------------------------------------------------|----------------------------------------------------------------------------------------------------|
| 3 Hotel Accommodation                                                                                               | Business Matchmaking Program                                                                                                    |
| Room Type : O Single O Twin<br>Check-in Date : 05/16/2018<br>Check-out Date<br>: 05/19/2018                         | Please Choose Your Participation date(s) :<br>☐ 16 May 2018<br>☐ 17 May 2018<br>☐ 18 May 2018<br>☐ 19 May 2018<br>☐ 19 May 2018 |
| Local Transportation Airport-Hotel (14 May Only) Hotel-Fair Site-Hotel (During ShowDay) Hotel-Airport (19 May Only) | A 9-sq.m. booth in the Buyer Village Please Choose Your Participation date(s) : 16 May 2018 17 May 2018 18 May 2018             |
| Factory Visits (15 May 2018)         Automotive Industry         Electric & Electronics Industry         Machinery  | □ 19 May 2018                                                                                                    |

### 3. คลิก Submit ระบบทำการลงทะเบียน Profile

|               | 17 May 2010 | 18 Mdy 2018  | 19 Mdy 2018 |
|---------------|-------------|--------------|-------------|
| Check All »   |             |              |             |
| 10.00 - 10.30 |             | $\checkmark$ |             |
| 10.30 - 11.00 |             |              |             |
| 11.00 - 11.30 |             | $\checkmark$ |             |
| 11.30 - 12.00 |             |              |             |
| 12.00 - 12.30 |             |              |             |
| 12.30 - 13.00 |             |              |             |

หมายเหตุ :

- ช่องที่มีเครื่องหมาย \* คือ ช่องที่ต้องระบุข้อมูลให้ครบถ้วนตามข้อกำหนด
  - คลิกที่ช่อง Appointment Send Alert by SMS เพื่อรับข้อมูลทาง SMS
- ส่วนของ Available Time
- คลิก 🗹 ที่หน้าช่องวันและช่วงเวลา หมายถึง วันและช่วงเวลาดังกล่าวสามารถทำนัดหมายและรับนัดหมายได้
- หรือ 🗖 ที่หน้าช่องวันและช่วงเวลา หมายถึง วันและช่วงเวลาดังกล่าวไม่สามารถทำนัดหมายและรับนัดหมายได้
- สามารถแก้ไขข้อมูลทั้งหมดนี้ได้ในภายหลัง ยกเว้น Username

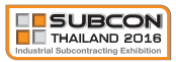

2. ระบุ Username และ Password และคลิก Login เพื่อเข้าสู่ระบบ

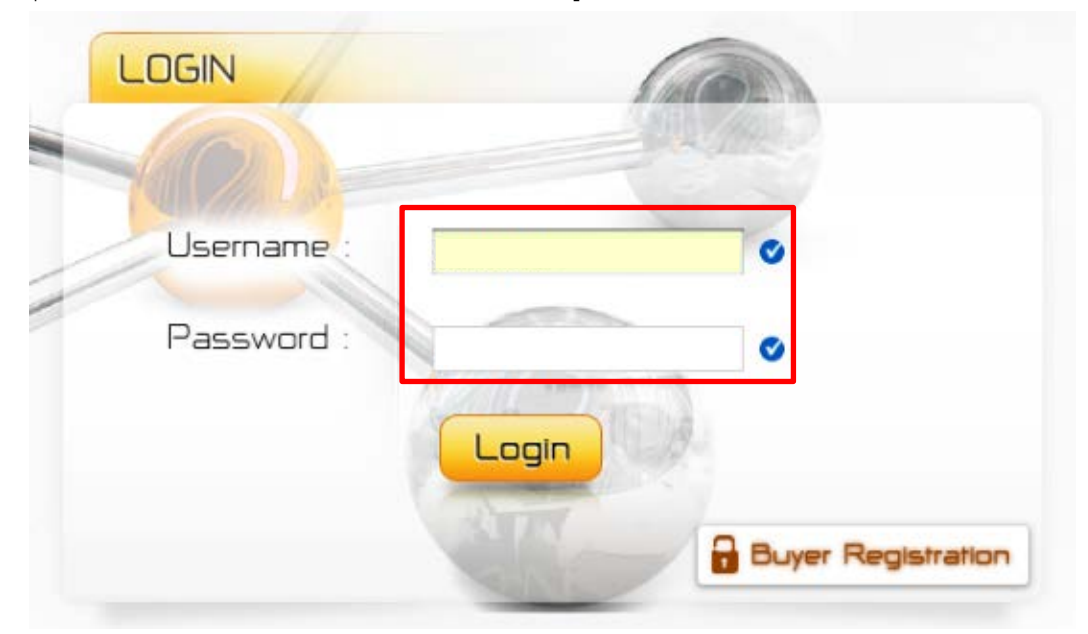

3. ระบบงานแสดงข้อมูล Business Profile

|                                    | 8                                                                                   | Matchmaking System |
|------------------------------------|-------------------------------------------------------------------------------------|--------------------|
| Industrial Subcontracting Exhibiti | n                                                                                   | Buyer:" "          |
|                                    |                                                                                     |                    |
| Edit-Profile   Appointment         | schibitor List   Manual                                                             |                    |
| Business Profile Business Activ    | ity Buyer Support Program Available Time Change Password                            |                    |
| Business Profile                   |                                                                                     |                    |
| * Matching Option :                | Buver Only Buver & Matching Exhibitor                                               |                    |
| • Company :                        | THE VISTA COMPANY LIMITED                                                           |                    |
| • Draduct or Comico :              |                                                                                     |                    |
| Product of Service .               | TOS Electronics                                                                     |                    |
| • Tei :                            | 027303888                                                                           |                    |
| * Fax :                            | 027303659                                                                           |                    |
|                                    | บวิษัท เดอะ วิสต้า จำกัด 246 ชอยอ่อนบุช 17 แขวงสวนทลวง เขต<br>สวนหลวง กระเทพฯ 10250 |                    |
| • Address :                        | 8184834 HSruk 1 7520                                                                |                    |
|                                    |                                                                                     |                    |
|                                    | <i>A</i>                                                                            |                    |
| * Postal Code :                    | 10250                                                                               |                    |
| Country :                          | Thailand                                                                            |                    |
| • Booth Number :                   | A001                                                                                |                    |
| Website :                          | http://www.vistawifi.com                                                            |                    |
| Contact Person :                   | Mr. Tanakorn Supit-tayanan                                                          |                    |
| • Job Title :                      | Devloper                                                                            |                    |
| * E-mail :                         | pornpimon.kl@gmail.com                                                              |                    |
| * Mobile :                         | 0820111788                                                                          |                    |
| Provinc 1                          | C Appointment Send Alert by SHS                                                     |                    |

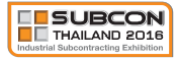

การแก้ไข Business Profile, Business Activity, Buyer Support Program, Available Time และ Password

- 1. แก้ไข Business Profile
  - 1.1 คลิกที่เมนู Edit Your profile
  - คลิกที่แทบ Business Profile ระบบจะแสดงข้อมูลที่บันทึกไว้ สามารถทำการแก้ไขข้อมูล Business Profile ให้ตรงกับปัจจุบัน
  - 1.3 คลิกที่ Submit เพื่อบันทึกการแก้ไข

|                                                    | * Matching Option :         | O Buyer Only O Buyer &          | Matching Exhibitor         |                          |                       |
|----------------------------------------------------|-----------------------------|---------------------------------|----------------------------|--------------------------|-----------------------|
|                                                    | * Company :                 | THE VISTA COMPANY LIMIT         | FED                        |                          |                       |
| *                                                  | Product or Service :        | IOS Electronics                 |                            |                          |                       |
|                                                    | * Tel :                     | 027303888                       |                            |                          |                       |
|                                                    | * Fax :                     | 027303659                       |                            |                          |                       |
|                                                    |                             | บริษัท เดอะ วิสต้า จำกัด 246 ชะ | อยอ่อนนุข 17 แขวงสวนหลวง เ | 39                       |                       |
|                                                    | * Address :                 | สวนหลวง กรุงเทพฯ 10250          |                            |                          |                       |
|                                                    |                             |                                 |                            |                          |                       |
|                                                    |                             |                                 |                            | 1                        |                       |
|                                                    | * Postal Code :             | 10250                           |                            |                          |                       |
|                                                    | * Country :                 | Thailand                        |                            |                          |                       |
|                                                    | * Booth Number :            | A001                            |                            |                          |                       |
|                                                    | Website :                   | http://www.vistawifi.com        |                            |                          |                       |
|                                                    | * Contact Person :          | Mr. Tanakorn Supit-ta           | yanan                      |                          |                       |
|                                                    | * Job Title :               | Devloper                        |                            |                          |                       |
| <ul> <li>Business S</li> <li>SMEs (Asse</li> </ul> | ize<br>ts not exceeding 200 | ) million Baht / maximum of 2   | 200 employees)             | ○ Not SMEs               |                       |
| BOI Promo                                          | oted                        |                                 | Shareh                     | olding                   |                       |
| O Yes                                              | ⊖ No                        |                                 | 🗿 Thai >                   | 51%                      | ○ Thai < 51%          |
|                                                    |                             |                                 | ◯ 100% F                   | Foreign Nationality :    |                       |
| Uploading                                          | Profile Document            | t File(s)                       |                            |                          |                       |
| » You can up                                       | load JPG,JPNG,PNG           | G,GIF,DOC,XLS or PDF file       | s under 4 MB.              |                          |                       |
|                                                    | Document Elle(s)            |                                 |                            |                          | Dolata                |
|                                                    | Download » websit           | ite.png                         |                            |                          | X                     |
| D                                                  | Download » Propos           | sal.pdf                         |                            |                          | 8                     |
| D                                                  | Download » Profile          | e.pdf                           |                            |                          | ×                     |
|                                                    | BROWSE                      |                                 |                            |                          |                       |
|                                                    |                             |                                 |                            |                          |                       |
| Exh                                                | ibitor who would li         | ike to upload your files (C     | atalogue, Presentation     | , Brochure, etc.), Pleas | e install Adobe Flash |

หมายเหตุ : - ช่องที่มีเครื่องหมาย \* คือ ช่องที่ต้องระบุข้อมูลให้ครบถ้วนตามข้อกำหนด - คลิกที่ช่อง Appointment Send Alert by SMS เพื่อรับข้อมูลทาง SMS

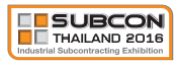

# 2. แก้ไข Business Activity

- 2.1 คลิกแทบ Business Activity
- 2.2 ระบบจะแสดงข้อมูลที่บันทึกไว้ ทำการแก้ไขข้อมูล Business Activity ให้ตรงกับปัจจุบัน
- 2.3 คลิกที่ Submit เพื่อบันทึกการแก้ไข

| Business F 2.1                       | Business Activity | Buyer Support Program | m Available Time | Change Password            |
|--------------------------------------|-------------------|-----------------------|------------------|----------------------------|
| Quality Standard                     |                   |                       |                  |                            |
| S ISO 9000                           | 🛛 QS 9000         | ☑ TS 16949            | Others (Plea     | se Specify) :              |
| Indicate Type of                     | Main Industry (C  | One or More)          |                  |                            |
| Agriculture & Bioter                 | chnology          | Automation 8          | & Robotics       | Automotive                 |
| Aviation & Logistics                 |                   | Building & Co         | onstruction      | Electrical & Electronics   |
| Machinery                            |                   | Medical Devi          | ces              | Plastic & Rubber           |
| Others (Please Spe                   | cify) : IOT       |                       |                  |                            |
|                                      |                   |                       |                  |                            |
| <ul> <li>Part / key manuf</li> </ul> | acturing Process  | (One or More)         |                  |                            |
| Electronic and I                     | ectronical        |                       |                  |                            |
| Cable Rooms / Ha                     | rnesses           | 🕑 Control Pane        | els              | Electromechanical Assembly |
| PCB Assembly                         |                   | Transformer           | rs               | Winding                    |
| Others (Please Sp                    | ecify) : IOT      |                       |                  |                            |
| Metal Parts                          |                   |                       |                  |                            |
| Aluminum Die Ca                      | sting             | Coating               | Extrusion        | Fabrication                |
| Forging                              | C                 | Heat Treatment        | Iron Casting     | Machining                  |
| Sintering                            |                   | Stamping              | Welding          |                            |
| Others (Please Sp                    | ecify) :          |                       |                  |                            |
| Plastic Parts                        |                   |                       |                  |                            |
| Blowing                              |                   | Coating               | Extrusion        |                            |
| Plastic Foaming                      |                   | Thermo Forming        |                  |                            |
| C Others (Please Sp                  | ecify) :          |                       |                  |                            |
| Rubber Parts                         |                   |                       |                  |                            |
| Calendaring                          | C                 | Coating               | Extrusion        |                            |
| Molding                              | C                 | Press Forming         |                  |                            |
| Others (Please Sp                    | ecify):           |                       |                  |                            |
| Assembly                             |                   |                       |                  |                            |
| Automation / M                       | lotion Technology |                       |                  |                            |
| 🗌 Jig & Fixture                      |                   |                       |                  |                            |
| Logistics                            |                   |                       |                  |                            |
| 🗌 Mold & Die                         |                   |                       |                  |                            |
| Packaging                            |                   |                       |                  |                            |
|                                      |                   |                       |                  |                            |
| Others (Proces                       | s only) :         |                       |                  |                            |
|                                      |                   |                       |                  |                            |
|                                      |                   |                       |                  |                            |

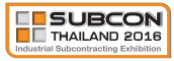

### 3. แก้ไข Buyer Support Program

- 3.1 คลิกแทบ Buyer Support Program
- 3.2 ระบบจะแสดงข้อมูลที่บันทึกไว้ ทำการแก้ไขข้อมูลให้ตรงกับปัจจุบัน
- 3.3 คลิกที่ Submit เพื่อบันทึกการแก้ไข

| Business Profile Business A 3.1 Buyer Support Program | Available Time Change Password             |
|-------------------------------------------------------|--------------------------------------------|
| Buyer Support Program                                 |                                            |
| Hotel Accommodation                                   | Business Matchmaking Program               |
| Room Type : 🔘 Single 🔘 Twin                           | Please Choose Your Participation date(s) : |
| Checkin Date - 05/15/2018                             | 16 May 2018                                |
| Checkin Sole. Constants                               | 17 May 2018                                |
| Check-out Date 05/20/2018                             | 18 May 2018                                |
|                                                       | V 19 May 2018                              |
| - Local Transportation                                | A 9-sq.m. booth in the Buyer Village       |
| Airport-Hotel (14 May Only)                           | Please Choose Your Porticipation date(s) : |
| Hotel-Fair Site-Hotel (During ShowDay)                | 16 May 2018                                |
| Hotel-Airport (19 May Only)                           | 17 May 2018                                |
| Factory Visits (15 May 2018)                          | 18 May 2018                                |
| Automotive Industry                                   | 19 May 2018                                |
| Bectric & Bectronics Industry                         |                                            |
| Machinery                                             |                                            |
|                                                       |                                            |
| 33                                                    | iubmit »                                   |

- 4. การแก้ไข Available Time
  - 4.1 คลิกที่ Available Time
  - 4.2 ระบบจะแสดงตารางเวลาวันงานทั้งหมด
    - ให้คลิก 🗹 ที่ช่องวันและช่วงเวลา ที่สามารถทำนัดหมายและรับนัดหมายได้
    - ให้คลิก 🗖 ที่ช่องวันและช่วงเวลาใดที่ไม่ต้องการทำนัดหมาย และรับนัดหมาย
  - 4.3 คลิก Submit เพื่อบันทึกการแก้ไข

| Business Profile   | Business Activity         | Buyer Support Pr. 4.1            | Available Time          | Change Passwore | 1           |        |
|--------------------|---------------------------|----------------------------------|-------------------------|-----------------|-------------|--------|
| Available Time (Ch | noose your available time | e to meeting with Exhibitor in B | usiness Matchmaking Pro | gram)           |             |        |
| 🖓 Note : 📝 Chec    | ok for Your Available Tim | e   📃 Uncheck for Your Unc       | wailable Time           |                 |             |        |
| eriod              | 16 May 2018               | 17 May 2018                      | 18 May 20               | )18             | 19 May 2018 | 7      |
| Check All »        |                           |                                  |                         |                 |             |        |
| 10.00 - 10.30      | V                         | V                                |                         |                 |             |        |
| 10.30 - 11.00      |                           | V                                |                         |                 |             |        |
| 11.00 - 11.30      |                           |                                  |                         |                 |             | $\geq$ |
| 11.30 - 12.00      |                           |                                  |                         |                 |             |        |
| 12.00 - 12.30      |                           |                                  |                         | ×               |             |        |
| 12.30 - 13.00      |                           | ×                                |                         |                 | Ø           |        |
|                    |                           | 4.3                              | ubmit »                 |                 | _           | -      |

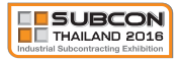

# 5. การแก้ไข Password

- 5.1 คลิกแทบ Change Password
- 5.2 ระบบจะให้ระบุ Password ที่ปัจจุบัน และ Password ที่ต้องการแก้ไข และยืนยัน Password ที่ต้องการ แก้ไขอีกครั้ง โดย Password ที่ระบุต้องมีจำนวนมากกว่า 5 ตัวอักษรและต้องไม่เป็นตัวอักษรอักขระพิเศษ
- 5.3 คลิกที่ Submit เพื่อบันทึกการแก้ไข

| siness Profile 8 | usiness Activity | uyer Support Program | Available 5.1 | Change Password |  |
|------------------|------------------|----------------------|---------------|-----------------|--|
| ange Password —  |                  |                      |               |                 |  |
| • Old            | Password :       |                      | -             |                 |  |
| * New            | Password :       | 5.                   | 2             |                 |  |
| Confirm New      | Password :       |                      |               |                 |  |
|                  |                  |                      |               |                 |  |

หมายเหตุ : ช่องที่มีเครื่องหมาย \* คือ ช่องที่ต้องระบุข้อมูล ให้ถูกต้องและครบถ้วนตามหลัก

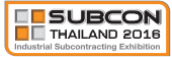

## การทำนัดหมาย Make Appointment

#### 1. เริ่มต้นทำนัดหมาย

- 1.1 คลิกที่เมนู Appointment
- 1.2 เลือกคลิก Make Appointment ในวันและช่วงเวลาที่ต้องการทำนัดหมาย

| Edit Pr 1.1   | Appointment   Exhibito        | pr List   Manual                          |                      |                  |
|---------------|-------------------------------|-------------------------------------------|----------------------|------------------|
| Available Tim | e (Choose your available time | e to meeting with Exhibitor in Business M | latchmaking Program) |                  |
| Period        | 16 May 2018                   | 17 May 2018                               | 18 May 2018          | 19 May 2018      |
| 10.00 - 10.30 | 1.2 Make Appointment          | Make Appointment                          | Make Appointment     | Make Appointment |
| 10.30 - 11.00 | Make Appointment              | Make Appointment                          | Make Appointment     | Make Appointment |
| 11.00 - 11.30 | Make Appointment              | Make Appointment                          | Make Appointment     | Make Appointment |
| 11.30 - 12.00 | Make Appointment              | Make Appointment                          | Make Appointment     | Make Appointment |
| 12.00 - 12.30 |                               |                                           |                      | 8                |
| 12.30 - 13.00 |                               |                                           |                      | ×                |
|               |                               |                                           |                      |                  |

1.3 จากนั้นระบบจะแสดงหน้าต่างให้ยืนยันการทำนัดหมายอีกครั้ง ให้คลิกที่ปุ่ม Ok เพื่อยืนยันการทำนัด

|            | Confi           | rmation |
|------------|-----------------|---------|
| م د<br>1.3 | an you co<br>OK | Cancel  |

1.4 ระบบจะแสดงหน้าการทำนัดหมายโดยเริ่มจาก การหารายชื่อบริษัทของ Exhibitor ที่ต้องการทำนัดหมาย ที่ Step 1 โดยการระบุชื่อ หรือบริการที่สนใจลงในช่อง Keyword โดยสามารถใส่เลือกลักษณะพิเศษของบริษัทที่ สนใจ เพื่อค้นหาให้ได้ผลแบบเฉพาะเจาะจงมากขึ้น โดยการคลิกที่ปุ่มลูกศรลงหรือช่องที่ไว้ระบุ Keyword ระบบจะแสดงหน้า Filter ขึ้นมา

| STEP 01 |  | Q | Search Keyword |
|---------|--|---|----------------|
|---------|--|---|----------------|

1.5 จากนั้นให้คลิก ☑ ในช่องแต่ละหัวข้อของส่วนที่สนใจ เพื่อค้นหาเฉพาะรายชื่อบริษัทของ Exhibitor ที่มี ลักษณะพิเศษในหัวข้อนั้น เช่น ท่านต้องการค้นหารายชื่อบริษัทของ Exhibitor ที่สนใจเฉพาะ Tooling หรือ Automation / Motion Technology เท่านั้น ก็ให้คลิก ☑ เฉพาะหัวข้อ Tooling และ Automation / Motion Technology ในส่วนของ Indicate Items of Interest จากนั้นคลิกที่ปุ่มค้นหา เพื่อค้นหารายชื่อบริษัทของ Exhibitor

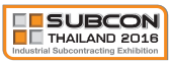

| •                             |                                |                        | Q Search Keyword     |
|-------------------------------|--------------------------------|------------------------|----------------------|
| Business Size                 |                                |                        |                      |
| SMEs                          | Not an SMEs                    |                        |                      |
| Shareholding                  |                                |                        |                      |
| 🗌 Thai > 50%                  | Thai < 51%                     | 100% Foreign           |                      |
| Main Industry                 |                                |                        |                      |
| Agriculture & Biotechnology   | Automation & Robotics          | Automotive             | Aviation & Logistics |
| Building & Construction       | Electrical & Electronics       | Machinery              | Medical Devices      |
| Plastic & Rubber              | Others                         |                        |                      |
| Quality Standard              |                                |                        |                      |
| ISO 9000                      | QS 9000                        | TS 16949               | Others               |
| Part / key manufacturing Proc | ess                            |                        |                      |
| - Electronic and Electronic   | al                             |                        |                      |
| Cable Rooms / Harnesses       | Control Panels                 | PCB Assembly           | Transformers         |
| Winding                       | Electromechanical Assembly     | Others                 |                      |
| - Metal Parts Process         |                                |                        |                      |
| Aluminum Die Casting          | Coating                        | Extrusion              | Fabrication          |
| Forging                       | Heat Treatment                 | Iron Casting           | Machining            |
| Sintering                     | Stamping                       | Welding                | Others               |
| - Plastic Parts Process       |                                |                        |                      |
| Injection                     | Blowing                        | Coating                | Extrusion            |
| Injection                     | Plastic Foaming                | Thermo Forming         | Others               |
| - Rubber Parts Process        |                                |                        |                      |
| Calendaring                   | Coating                        | Extrusion              | Injection            |
| Molding                       | Press Forming                  | Others                 |                      |
| - ETC.                        |                                |                        |                      |
| Assembly                      | Automation / Motion Technology | Jig & Fixture          | Logistics            |
| Mold & Die                    | Packaging                      | Tooling                | Others               |
|                               | Click On The Search Button     | » SEARCH Find a Compar | іу                   |

1.6 Step 2 ระบบจะแสดงรายชื่อบริษัทของ Exhibitor ที่ค้นหาได้จากข้อ 1.4 ที่ช่อง Select Exhibitor List สามารถ คลิกเลือกชื่อบริษัทที่สนใจเพื่อดูข้อมูล หรือ Download เอกสารของบริษัทนั้นใน Step 3 ช่อง See Exhibitor

Profile

| Select Exhibitor List : [ About " 52 " Results or Download Excel ]                                                                                                    |             |
|----------------------------------------------------------------------------------------------------|-------------|
| 1. 304 INDUSTRIAL PARKICO., LTD.<br>2. A.M.P. METALWORKS (THAILAND) CO.,LTD.<br>3. ABATEK (ASIA) PUBLIC CO., LTD.<br>4. BANGKOK TAIYO SPRINGS CO., LTD.<br>5. BKJ ENJINEERING CO., LTD. | ~           |
| STEP 03 See Exhibitor Profile :                                                                                                    |             |
| Company : 304 INDUSTRIAL PARK CO., LTD. Website : http://www.304industrialpark.com                                                                                                    |             |
| Product or Service : Industrial Land and Ready Built Factory                                                                                                    |             |
| Main Industry : Real Estate Developer                                                                                                    |             |
| Quality Standard : ISO 9000 ISO14000                                                                                                    |             |
| Download Document :                                                                                                    |             |
| Booth Number : AE38                                                                                                    | More Detail |

1.7 เมื่อเลือกบริษัทที่ต้องการทำนัดหมายได้แล้ว ที่ Step 4 จะแสดงวันและช่วงเวลาของบริษัทที่เลือก และบริษัท ท่าน โดยท่านจะสามารถทำนัดหมายได้ต่อเมื่อวันและช่วงเวลาของบริษัทที่เลือก และบริษัทท่านว่าง ด้วยกันทั้ง คู่ จะสังเกตได้จากมีช่องให้คลิกเลือกอยู่ซ้ายมือสุด โดยค่าเริ่มต้นจะคลิกเลือกวันและช่วงเวลาที่ได้เลือกจากข้อ 1.3 ไว้ให้แล้ว ซึ่งท่านสามารถทำการเปลี่ยนแปลงวันและช่วงเวลาได้ โดยการเปลี่ยนไปคลิกเลือกวันและ ช่วงเวลาใหม่ที่ท่านต้องการทำนัดหมาย

| STEP 04 Select Period : (Choose fi  | me to meeting with Exhib | itor in Business Matchmaking Program)            |
|-------------------------------------|--------------------------|--------------------------------------------------|
| Note :      O Unavailable Time      |                          | แสดงวันและช่วงเวลาของบริษัทที่เลือกและบริษัทท่าน |
| 16 May 2018 17 May 2018             | 18 May 2018 19 N         | ay 2018                                          |
| Select Period Exh                   | ibitor Available Time    | Your Available Time                              |
| สวนกอนเสือจะข้องน้องขนอยใช้เมื่อวัน | 10.00 - 10.30            | 10.00 - 10.30                                    |
| พายาวแพกแท่เห็นทายเห็ยเทการต        | 10.30 - 11.00            | 10.30 - 11.00                                    |
| และเวลาของบริษัทที่เลือกและบริษัท   | 11.00 - 11.30            | 11.00 - 11.30                                    |
| ท่านว่างตรงกัน                      | 11.30 - 12.00            | 11.30 - 12.00                                    |
|                                     | <b>a</b> 12.00 - 12.30   | = 12.00 - 12.30 Unavailable                      |
|                                     | <b>a</b> 12.30 - 13.00   | C 12.30 - 13.00 Unavailable                      |
| 0                                   | 13.00 - 13.30            | 13.00 - 13.30                                    |
| 0                                   | 13.30 - 14.00            | 13.30 - 14.00                                    |
| 0                                   | 14.00 - 14.30            | 14.00 - 14.30                                    |
| 0                                   | 14.30 - 15.00            | 14.30 - 15.00                                    |
| 0                                   | 15.00 - 15.30            | 15.00 - 15.30                                    |
| 0                                   | 15.30 - 16.00            | 15.30 - 16.00                                    |
| 0                                   | 16.00 - 16.30            | 16.00 - 16.30                                    |
| 0                                   | 16.30 - 17.00            | 16.30 - 17.00                                    |
| 0                                   | 17.00 - 17.30 ไม่        | สามารถทำนัดหมายได้ 17.00 - 17.30                 |
|                                     | 17.30 - 18.00            | 17.30 - 18.00                                    |
|                                     | 18.00 - 18.30            | 😑 18.00 - 18.30 Unavailable                      |
|                                     | 9 18.30 - 19.00          | 🖨 18.30 - 19.00 Unavailable                      |

1.8 หากมีข้อความที่ต้องการแจ้งถึงบริษัทที่ต้องการทำนัดหมายด้วย ให้พิมพ์ข้อความช่อง Send Message ที่ Step 5 หลังจากนั้นคลิกที่ Submit Detail ระบบจะแสดงหน้าต่างให้ยืนยันการนัดหมาย คลิกที่ปุ่ม Ok เพื่อยืนยัน ระบบ จะแสดงชื่อบริษัทที่นัดหมายในช่อง Making Appointment ของแต่ละวันในหน้า Appointment

| STEP 05 | Send Message |                 |   |
|---------|--------------|-----------------|---|
|         |              |                 |   |
|         |              |                 | 1 |
|         |              |                 |   |
|         |              |                 | 1 |
|         |              | Submit Detail » |   |

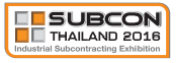

# 1.9 ระบบจะทำการแสดงชื่อบริษัทที่ท่านได้ทำนัดในช่อง Making Appointment ของแต่ละวัน

| 16        | May 2018                       | 17 May 2018 | 18 May 2018 | 19 May 2018 |
|-----------|--------------------------------|-------------|-------------|-------------|
| Requested | *                              | *           | *           |             |
|           | Ŧ                              |             | -           |             |
| Making    | ABATEK (ASIA) PUBLIC CO., LTD. | ^           | *           |             |

Appointment (Waiting for accept appointment, Click company name to Accept or Decline)

### 2. การรับและการปฏิเสธการนัดหมาย

- 2.1 คลิกที่เมนู Appointment
- 2.2 ระบบจะแสดงรายชื่อบริษัทที่ทำนัดหมายถึงท่านมาในช่อง Requested Appointment ของแต่ละวัน

|           | 16 May 2018                    | 17 May 2018              | 18 May 2018              | 19 May 2018              |     |
|-----------|--------------------------------|--------------------------|--------------------------|--------------------------|-----|
|           | ABATEK (ASIA) PUBLIC CO., LTD. |                          | •                        |                          |     |
| Requested | d                              | 1.                       |                          |                          |     |
|           | ระบบเละแสดงชื่อง               | บจิ่าจังที่ท่ำการบัดหมาร | เก็งท่าบ ใบช่อง Requeste | d Δnnointment ของแต่ละกั | я́ц |
|           | ระบบจะแสดงชื่อข                | บริษัทที่ทำการนัดหมาย    | เถึงท่าน ในช่อง Requeste | d Appointment ของแต่ละวั | ัน  |
|           | ระบบจะแสดงชื่อร                | บริษัทที่ทำการนัดหมาย    | เถิงท่าน ในช่อง Requeste | d Appointment ของแต่ละวั | ัน  |
| Moking    | ระบบจะแสดงชื่อว                | บริษัทที่ทำการนัดหมาย    | เถิงท่าน ในช่อง Requeste | d Appointment ของแต่ละวั | ั้น |
| Moking    | ระบบจะแสดงชื่อว                | บริษัทที่ทำการนัดหมาย    | เถิงท่าน ในช่อง Requeste | d Appointment ของแต่ละวั | ัน  |

2.3 คลิกที่ชื่อบริษัทที่ต้องการรับ หรือปฏิเสธการนัดหมาย จากนั้นระบบจะแสดงหน้ารายละเอียดของบริษัทนั้น ขึ้นมา หากต้องการรับการนัดหมาย คลิกที่ปุ่ม Accept ระบบจะแสดงหน้าต่างให้ยืนยันการรับการนัดหมาย อีกครั้ง คลิกที่ปุ่ม Ok เพื่อยืนยันการรับการนัดหมาย

| CLOSE 🗙                             |
|-------------------------------------|
| Decline Accept                      |
| EXHIBITOR COMPANY DEMO 1            |
| Appointment time 11 May 2018 Period |
| Business Profile                    |
| Booth : 001                         |

- 2.4 หลังจากยืนยันการรับการนัดหมายแล้ว ชื่อบริษัทที่รับการนัดหมายจะย้ายจากช่อง Requested Appointment ไปแสดงในตารางวันและช่วงเวลานัดหมายของท่าน
- 2.5 กรณีต้องการปฏิเสธการนัดหมาย ให้คลิกที่ปุ่ม Decline จากนั้นระบบจะแสดงหน้าต่างให้ยืนยันการปฏิเสธ การนัดหมายอีกครั้ง ให้คลิกที่ปุ่ม Ok เพื่อยืนยันการปฏิเสธการนัดหมาย

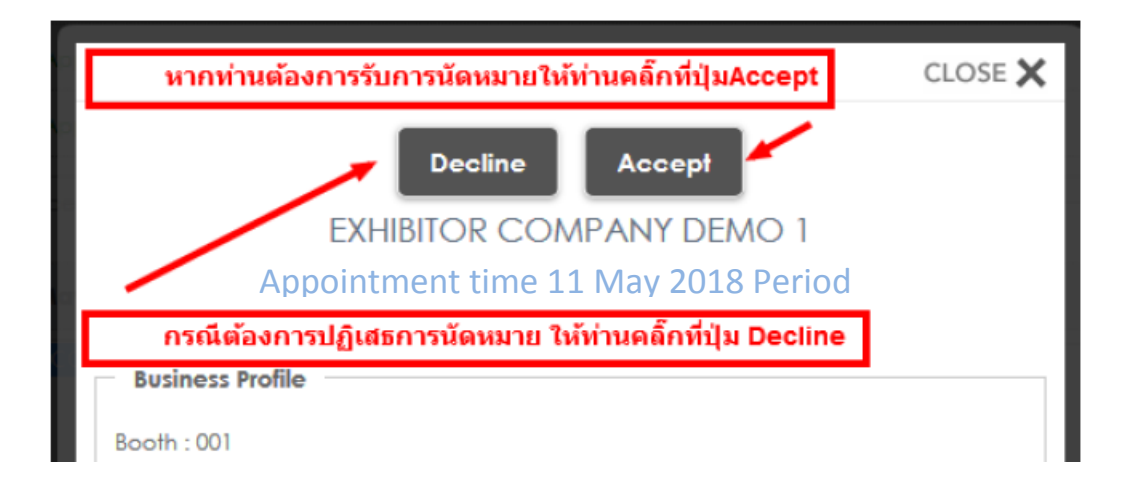

# 2.6 หลังจากยืนยันการปฏิเสธการนัดหมายแล้ว ชื่อบริษัทที่ปฏิเสธการนัดหมาย จะหายไปจากช่อง Requested Appointment

| 10.00 - 10.00            |                                      | wake Appointment                                      | Make Appointment                                                   | make Appointment                      |
|--------------------------|--------------------------------------|-------------------------------------------------------|--------------------------------------------------------------------|---------------------------------------|
| 18.30 - 19.00            | Male Appointment                     | Make Appointment                                      | Make Appointment                                                   | Make Appointment                      |
| Appointment              | (Waiting for accept appointment, Civ | k company name to Accept or De                        | cline)                                                             |                                       |
|                          | 1 May 2016                           | 12 May 2016                                           | 13 May 2016                                                        | 14 May 2016                           |
| Requested<br>Appointment |                                      | หลังจากยืนยันการรับการเ<br>จากช่อง Requested Appointi | นัดหมายแล้ว ชื่อบรินัทที่เรารับการ<br>ment ไปแสดงในตารางวันและช่วง | นัดหมายจะย้าย<br>มวลานัดหมายของท่าน   |
| Making                   | EXHIBIT OR COMPANY DEN               | ×                                                     | ×                                                                  | · · · · · · · · · · · · · · · · · · · |
| pponimeni                | ~                                    | v                                                     | v                                                                  |                                       |
|                          |                                      | C                                                     |                                                                    |                                       |

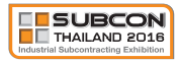

## 3. การยกเลิกการนัดหมาย

3.1 คลิกที่เมนู Appointment

3.2 คลิกชื่อบริษัทที่ต้องการยกเลิกการนัดหมายในตารางวันและช่วงเวลานัดหมาย หรือในช่อง Making Appointment

| Appointment | (Waiting fo accept appointment, Clic) | company name to Accept or Decli         | ne)                         |                           |
|-------------|---------------------------------------|-----------------------------------------|-----------------------------|---------------------------|
|             | 11 May 2016                           | 12 May 2016                             | 13 May 2016                 | 14 May 2016               |
| Persuanted  | ให้ท่านคลิ์กที่ชื่อบริษัท             | ที่ท่านต้องการยกเฉิกการนัดหมายใ         | นตารางวันและช่วงเวลานัดหมาย | กรณีได้รับการนัดหมายแล้ว  |
| ppointment  | ~                                     | 2                                       | ~                           |                           |
| Making      | EXHIBIT OR COMPANY DEN                | ^                                       | ^                           | ^                         |
| ppointment  | ให้ท่านคลิ๊กที่ชื่อบริษัทที           | ี่ท่านต้องการยกเลิกการนัดหมายใ <b>ห</b> | แช่อง Making Appointment กร | สมียังไม่ได้รับการนัดหมาย |

3.3 จากนั้นระบบจะแสดงหน้ารายละเอียดของบริษัทนั้นขึ้นมา หากต้องการยกเลิกการนัดหมายให้คลิกที่ปุ่ม Cancel ระบบจะแสดงหน้าต่างให้ยืนยันการยกเลิกการนัดหมาย คลิกที่ปุ่ม Ok เพื่อยืนยันการยกเลิกการนัดหมาย

| CLOSE 🗙                                                                                                    |
|----------------------------------------------------------------------------------------------------|
| Concel คล็กที่ปุ่ม Cancle                                                                                                    |
| EXHIBITOR COMPANY DEMOT                                                                                                    |
| Appointment time 11 May 2016 Period 18.00                                                                                    |
| Info. ระบบจะให้ยืนยันการยกเดิกการนัดหมายอีกครั้ง<br>ให้ท่านคลิ๊กที่ปุ่ม Ok เพื่อยืนยันการยกเลิกการนัดหมาย<br>Business Profil |
| Booth : 001 Confirmation                                                                                                    |
| Company : E Can you confirm this?                                                                                            |
| Product or Se                                                                                                    |
| Website : http                                                                                                    |
| Contact Person : Exhibitor Contact Demo 1 ( Exhibitor Title Demo 3 )                                                         |
| Matching Person 1 : Exhibitor Matching Demo 1 (Exhibitor Title Demo 1 )                                                      |
| Matching Person 2 : ( )                                                                                                    |

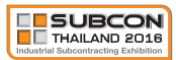

#### การออกจากระบบงาน

1. คลิกที่เมนู Logout

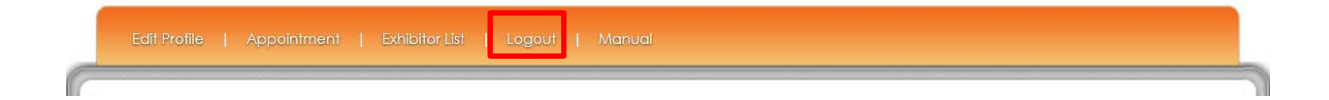